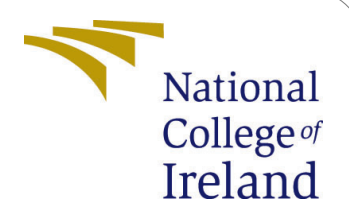

## Vehicle Insurance Claim frequency and Amount Prediction through Machine Learning and Vehicle Analytics

MSc Research Project Data Analytics

Arun Gangaramrao Student ID: x22169202

School of Computing National College of Ireland

Supervisor: Arghir Nicolae Moldovan

#### National College of Ireland Project Submission Sheet School of Computing

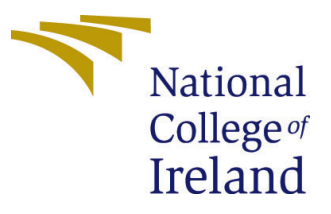

| Student Name:        | Arun Gangaramrao                                        |
|----------------------|---------------------------------------------------------|
| Student ID:          | x22169202                                               |
| Programme:           | Data Analytics                                          |
| Year:                | 2023                                                    |
| Module:              | MSc Research Project                                    |
| Supervisor:          | Arghir Nicolae Moldovan                                 |
| Submission Due Date: | 14/12/2023                                              |
| Project Title:       | Vehicle Insurance Claim frequency and Amount Prediction |
|                      | through Machine Learning and Vehicle Analytics          |
| Word Count:          | 1400                                                    |
| Page Count:          | 8                                                       |

I hereby certify that the information contained in this (my submission) is information pertaining to research I conducted for this project. All information other than my own contribution will be fully referenced and listed in the relevant bibliography section at the rear of the project.

<u>ALL</u> internet material must be referenced in the bibliography section. Students are required to use the Referencing Standard specified in the report template. To use other author's written or electronic work is illegal (plagiarism) and may result in disciplinary action.

| Signature: | Arun Gangaramrao  |
|------------|-------------------|
| Date:      | 31st January 2024 |

#### PLEASE READ THE FOLLOWING INSTRUCTIONS AND CHECKLIST:

| Attach a completed copy of this sheet to each project (including multiple copies).        |  |
|-------------------------------------------------------------------------------------------|--|
| Attach a Moodle submission receipt of the online project submission, to                   |  |
| each project (including multiple copies).                                                 |  |
| You must ensure that you retain a HARD COPY of the project, both for                      |  |
| your own reference and in case a project is lost or mislaid. It is not sufficient to keep |  |
| a copy on computer                                                                        |  |

Assignments that are submitted to the Programme Coordinator office must be placed into the assignment box located outside the office.

| Office Use Only                  |  |
|----------------------------------|--|
| Signature:                       |  |
|                                  |  |
| Date:                            |  |
| Penalty Applied (if applicable): |  |

## Vehicle Insurance Claim frequency and Amount Prediction through Machine Learning and Vehicle Analytics

Arun Gangaramrao x22169202

### 1 Introduction

The comprehensive configuration manual serves as a detailed guide for conducting a research study, meticulously outlining the step-by-step process for system or device setup. It not only articulates the minimal setup essential for project success but also elucidates the necessary applications and packages required. With a focus on precision, the manual aims to provide users with a clear understanding of the machine configuration prerequisites essential for building and running models. Through this thorough documentation, users are empowered to seamlessly navigate the intricacies of the research study, ensuring a robust foundation for successful project execution.

## 2 Project Files Detail

Jupiter notebook framework is utilized in this research for data preparation, exploration, modelling and evaluation.

#### 2.1 Case study-1:

• Case-study-1-file-2(Jupyter Notebook): Fetch the data in .CSV file then Data preparation, exploration, modelling and evaluation are done in this file using jupyter notebook. Data is loaded into the Jupyter Notebook from a CSV file. The dataset is cleaned, transformed, and organized as part of data preparation. Different algorithms are applied for assessment, examining performance metrics to improve the model.

The same above processes is carried out in Case study 2, 3, 4 and 5.

## **3** System Specification

A system specification is an in-depth document that lists all of the technical parameters and prerequisites for a system. It provides a thorough guide for the creation, application, and analysis of the architecture and functionalities of the system by including details on its parts, functionality, design, and other technical aspects.

Figure 1 and Figure 2 shows the system configuration of my system used to run this project.

| Processor     | Intel(R) Core(TM) i7-7700HQ CPU @ 2.80GHz<br>2.81 GHz |
|---------------|-------------------------------------------------------|
| Installed RAM | 16.0 GB (15.9 GB usable)                              |
| Device ID     | BF0B3A95-42A7-4A2B-8E4F-45266355C731                  |
| Product ID    | 00342-41371-93111-AAOEM                               |
| System type   | 64-bit operating system, x64-based processor          |
| Pen and touch | No pen or touch input is available for this display   |

# Figure 1: Device Specification Windows specifications

| Edition      | Windows 10 Home Single Language                   |
|--------------|---------------------------------------------------|
| Version      | 22H2                                              |
| Installed on | 26-10-2020                                        |
| OS build     | 19045.3693                                        |
| Experience   | Windows Feature Experience Pack 1000.19053.1000.0 |

Figure 2: Windows Specification

Having a computer system with an Intel Core i5 processor or higher is recommended for optimal performance. It would be sufficient to have 8 GB of RAM for the most basic arrangement. Research tools and libraries are versatile, compatible with major operating systems such as Windows, macOS, and Linux, providing flexibility. Python must be installed together with necessary libraries like NumPy, Pandas, and Scikit-learn, as well as Jupyter Notebook. Although it would take a bit longer to process, the specification above would be sufficient to produce the intended outcomes. Still, the recommended setup guarantees error-free code execution.

## 4 Software Used

- Microsoft excel: Used for initial exploration.
- Jupyter Notebook<sup>1</sup>: For Exploration, exploratory data analysis, Processing, modelling and evaluation.

## 5 Download and Install

Installing Python is required initially, depending on the operating system; it is recommended to install the latest version  $^2$ . The latest version of the file was downloaded and installed, which was Python 3.9 for Windows 10. After installing Python, a development environment is required in order to write, execute, and see the results of code. Probably

<sup>&</sup>lt;sup>1</sup>Jupyter notebook: https://jupyter.org

<sup>&</sup>lt;sup>2</sup>Python: https://www.python.org/downloads/

|                                                                               | IDA.NAVIGATOR                                                                                                    |                                                                                                    |                                                                                                    |                                                                                                    |                                                                                                    | Upgrade Now                                                                                                    | Connect V |
|-------------------------------------------------------------------------------|----------------------------------------------------------------------------------------------------|----------------------------------------------------------------------------------------------------|----------------------------------------------------------------------------------------------------|----------------------------------------------------------------------------------------------------|----------------------------------------------------------------------------------------------------|----------------------------------------------------------------------------------------------------|-----------|
| Home                                                                          | All applications • on bese front • Channels                                                                                                    |                                                                                                    |                                                                                                    | C                                                                                                    |                                                                                                    |                                                                                                    |           |
| Environments                                                                  | °                                                                                                    | *                                                                                                    | °                                                                                                    | °                                                                                                    | *                                                                                                    | *                                                                                                    |           |
| Learning                                                                      | DataSpell                                                                                                    | CMD.exe Prompt                                                                                                    | JupyterLab                                                                                                    | Notebook                                                                                                    | Powershell Prompt                                                                                                    | Qt Console                                                                                                    |           |
| Community                                                                     | DataSpell is an IDE for exploratory data<br>analysis and prototyping machine learning<br>models. It combines the interactivity of<br>Jupyter notebooks with the intelligent<br>Python and R coding assistance of Pycham<br>en uno friendling usy commerci | 0.1.1<br>Run a cmd.exe terminal with your current<br>environment from Navigator activated                                                                                              | A 3.6.4<br>An extensible environment for interactive<br>and reproducible computing, based on the<br>Jupyter Notebook and Architecture.                                                                     | 7 6.412<br>Web-based, interactive computing<br>notebook environment. Edit and run<br>human-readable docs while describing the<br>data analysis.                                                          | 0.0.1<br>Run a Powershell terminal with your<br>current environment from Navigator<br>activated                                            | PyQt CJL that supports inline figures,<br>proper multilise editing with syntax<br>highlighting, graphical cellbips, and more. |           |
|                                                                               | lastall                                                                                                    | Launch                                                                                                    | Launch                                                                                                    | Launch                                                                                                    | Launch                                                                                                    | Launch                                                                                                    |           |
|                                                                               | <b>،</b>                                                                                                    | · ·                                                                                                    | *<br>ک                                                                                                    | Cloud Infrastructure                                                                                                    | Ô                                                                                                    | ° °                                                                                                    |           |
|                                                                               | Spyder<br>25:512<br>Scient/RC PYthon Development<br>Erwitkonment, Powerful Python DE with<br>advanced editing, interactive testing,<br>debugging and intropection features                                                                                | Datalore<br>Nick-start your data science projects in<br>seconds in a pre-configured environment.<br>Enjoy coding assistance for Python, SQL,<br>and R in Jupyter notebooks and benefit | IBM Watson Studio Cloud<br>IBM Watson Studio Cloud provides you the<br>tools to analyze and visualize data, to<br>claesna and shape data, to create and train<br>machine learning models. Prepare data and | Oracle Data Science Service<br>OCI Data Science offers a machine learning<br>platform to build, train, manage, and<br>deploy your machine learning models on<br>the cloud wich your favorite open-source | anaconda-toolbox<br>0.4.0                                                                                                    | console_shortcut_miniconda<br>0.1.1                                                                                           |           |
| percharged<br>percharged<br>cal notebooks<br>ick the Toolbox<br>e to Install. | Launch                                                                                                    | online for free.                                                                                                    | science tools or visual modeling.                                                                                                    | Launch                                                                                                    |                                                                                                    | Install                                                                                                    |           |
| Documentation                                                                 |                                                                                                    | <b>9</b>                                                                                                    | 0                                                                                                    | <b>E</b>                                                                                                    | R                                                                                                    |                                                                                                    |           |
| Anaconda Blog                                                                 | Glueviz<br>1.2.4<br>Multidimensional data visualization across<br>Files. Explore relationships within and<br>among related datasets.                                                                                                    | Orange 3<br>3.34.0<br>Component based data mining framework.<br>Data visualization and data analysis for<br>novice and expert. Interactive workflows                                   | xowershell_shortcut_minicondk<br>0.0.1                                                                                                    | PyCharm Professional<br>A full-fiedged IDE by JetBrains for both<br>Scientific and Web Python development.<br>Supports HTML, JS, and SQL                                                                 | RStudio<br>1.1.456<br>A set of integrated tools designed to help<br>you be more productive with R. Includes R<br>essentials and notebooks. |                                                                                                    |           |

Figure 3: Anaconda Dashboard

the most popular and easiest to use platform is Jupyter Notebook. It comes pre-installed with the Anaconda <sup>3</sup> Python distribution, for which the appropriate installation can be downloaded based on the system. Figure 3 shows the Anaconda dashboard, which includes pre-installed programs such as the Jupyter notebook. Creating a new Python file in the Jupyter Notebook is the initial step in writing Python code.

## 6 Project Development

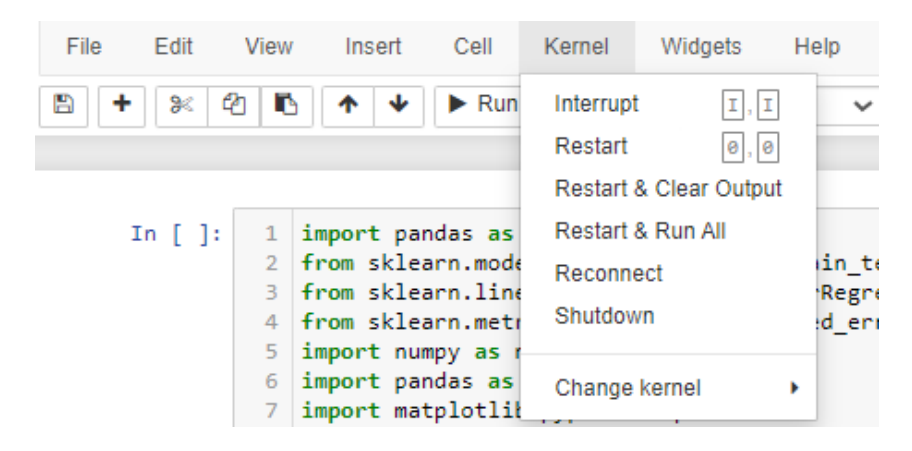

Figure 4: Jupyter Notebook Kernel run options

Once all of these steps are finished, you may open the Jupyter notebook. Click the new button at the top of the file to load the programmed file, and use the file reference that was supplied in the code section to load the file. You can choose to run each cell separately or all of them at once. In order to install a package, use the command "pip install package-name." Figure 4 shows the option to run the jupyter notebook file.

<sup>&</sup>lt;sup>3</sup>Anaconda: https://problemsolvingwithpython.com/01-Orientation/01. 03-Installing-Anaconda-on-Windows/

#### 6.1 Importing Library

```
import pandas as pd
   from sklearn.model_selection import train_test_split
 3 from sklearn.linear_model import LinearRegression
4 from sklearn.metrics import mean_squared_error
   import numpy as np
 6 import pandas as pd
   import matplotlib.pyplot as plt
 8 import seaborn as sns
   import plotly.express as px
10 import plotly.graph_objects as go
11 from sklearn.preprocessing import LabelEncoder
  from sklearn.preprocessing import StandardScaler
12
   from sklearn.ensemble import RandomForestClassifier
14 from sklearn.metrics import precision_score, recall_score, f1_score
15
   from sklearn.metrics import confusion matrix
16 from sklearn.linear_model import LogisticRegression
17
   from sklearn.metrics import accuracy_score, classification_report
18 from sklearn.model selection import GridSearchCV
  from sklearn.ensemble import RandomForestClassifier, RandomForestRegressor
20 from sklearn.ensemble import AdaBoostClassifier
21
   from imblearn.over_sampling import SMOTE
   from sklearn.metrics import roc_curve, auc
```

Figure 5: Packages used in Classification

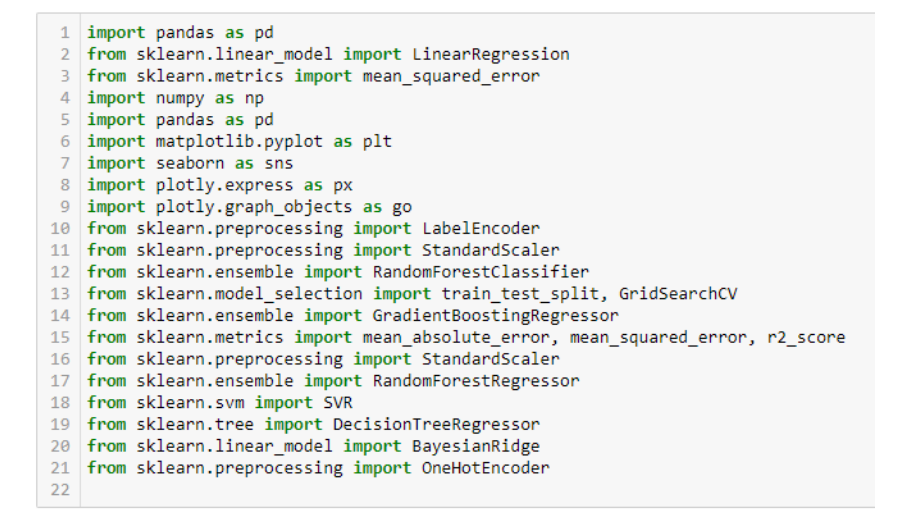

Figure 6: Packages used in Regression

Using new functions in Jupyter Notebook requires importing libraries. The library name is used after the import keyword. Typical libraries are Matplotlib for data visualization, Pandas for data processing, and NumPy for numerical computations. This improves Jupyter's functionality and makes it a flexible tool for a range of data science applications.

Figure 5 shows the imports carried out for classification task and Figure 6 shows the import carried for regression task

```
1
2 data1 = pd.read_csv(r'train.csv',encoding='latin-1')
3 data1
```

Figure 7: Procedure to Fetch the File in Jupyter Notebook

### 6.2 Importing Files

Figure 7 demonstrates how to get the excel file in the notebook. The pd.readcsv() function is employed, the path should be set to the local directory where the file is placed. Similar code was carried out for other case studies also.

#### 6.3 Processing

**Data Inspection** Upon initial examination, the dataset information is obtained using the .info() method, revealing three distinct data types: float64, int64, and object. Further insights are extracted using .describe(). To facilitate model training, categorical values undergo encoding via the Label Encoder.

**Handling Missing Values** Identification of missing and null values is conducted through .isna(), .isnull(), and .sum() functions, enabling a comprehensive overview of the dataset's data integrity.

**Correlation Analysis and Feature Selection** A correlation analysis is generated to examine relationships between target and independent variables. Employing a variance threshold of 0.1, essential features are selected for modeling, optimizing the dataset for predictive analytics.

**Classification Dataset Refinement** A targeted technique is utilized for binary classification in the setting of a classification dataset that has several unique values in the target variable. The dataset is streamlined for binary classification tasks by carefully removing target variable values greater than 1.

**Normalization** Using Standard Scalar The Standard Scaler is used to provide consistent feature scaling during normalization, a crucial preprocessing step that improves model performance and stability during training.

**Regression Model Evaluation Metrics** Customized error metric functions are introduced for regression tasks in order to evaluate model performance. These include the Root Relative Squared Error (RRSE) and Relative Absolute Error (RAE), which offer more detailed information about the precision and dependability of the regression model.

The packages or libraries to perform the above tasks are shown in the Figure 5 and Figure 6  $\,$ 

#### 6.4 Modeling

Prior to modeling, the target variable is put into the x-data and y-data functions together with the relevant predictive variables that were extracted from the recursive feature elimination. The test train is divided and fed into the models after smote is used to balance the data if there is an imbalance.

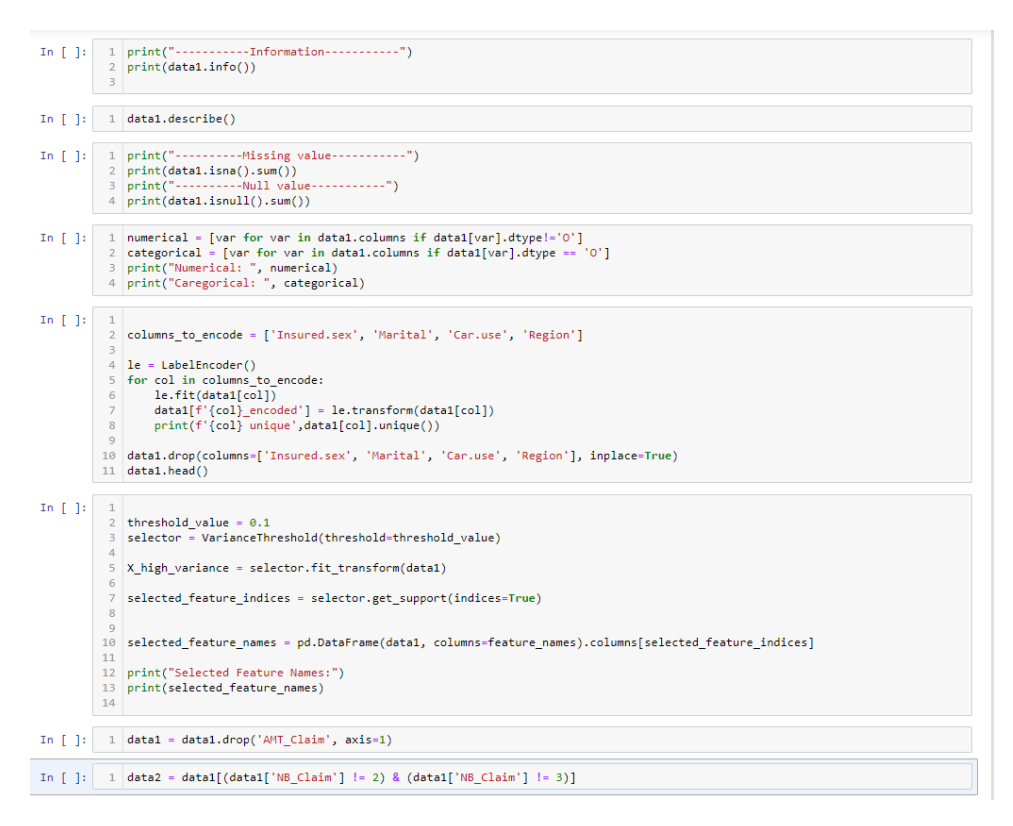

Figure 8: Code Snippet of Early Stage of Classification Modeling

This project involves both regression and classification tasks for 3 datasets. For classification, logistic regression, random forest, and Adaboost models are utilized. In regression, decision tree, random forest regressor, gradient boost regressor, SVR, and Bayesian regressor models are employed. Each algorithm incorporates specific techniques, with the procedures iterated for other algorithms in the analysis.

Figure 8 and Figure 9 shows the early stages of classification and regression tasks.

#### 6.4.1 Classification Models

Here, for dataset 1 and dataset 2 both multiclass and binary classification are carried out, for dataset 3 only binary classification is carried out. The processed dataset is used to train the selected models. A variety of performance metrics are used to assess the models after the training phase, including as accuracy, AUC value and F1 Score. Receiver Operating Characteristic (ROC) curves and confusion matrices are also produced.

Figure 10 shows the Random forest Classifier code snippet

| In [ ]: | 1<br>2<br>3                               | <pre>data = pd.merge(data1, data2, on='PolicyID', how='outer') data</pre>                                                                                                    |
|---------|-------------------------------------------|----------------------------------------------------------------------------------------------------|
| In [ ]: | 1<br>2<br>3<br>4                          | <pre>numerical = [var for var in data.columns if data[var].dtype!='0'] categorical = [var for var in data.columns if data[var].dtype == '0'] print("Numerical: ", numerical) print("Caregorical: ", categorical)</pre>                                                                        |
| In [ ]: | 1<br>2<br>3<br>4<br>5<br>6<br>7<br>8<br>9 | <pre>columns_to_encode = ['Power']<br/>le = LabelEncoder()<br/>for col in columns_to_encode:<br/>le.fit(data1[col])<br/>data[f'(col_encoded'] = le.transform(data[col])<br/>print(f'(col_unique',data[col].unique())<br/>data.drop(columns=['Power'], inplace=True)<br/>data.describe()</pre> |
| In [ ]: | 1<br>2<br>3<br>4<br>5<br>6<br>7           | <pre>encoder = OneHotEncoder() one_hot_encoded = encoder.fit_transform(data[['Brand','Gas','Region']]) one_hot_df = pd.DataFrame(one_hot_encoded.toarray(), columns=encoder.get_feature_names(['Brand','Gas','Region'])) data = pd.concat([data, one_hot_df], axis=1) print(data)</pre>       |
| In [ ]: | 1<br>2<br>3<br>4<br>5<br>6                | <pre>correlation matrix = data.corr() plt.figure(figsize=(12, 10)) sns.heatmap(correlation_matrix, annot=True, cmap='coolwarm', linewidths=0.5) plt.title('Correlation Matrix Heatmap') plt.show()</pre>                                                                                      |
| In [ ]: | 1<br>2<br>3<br>4                          | <pre>print("Hissing value") print(data.isna().sum()) print("") print(data.isnull().sum())</pre>                                                                                                    |
| In [ ]: | 1<br>2<br>3<br>4<br>5<br>6                | <pre>data['ClaimAmount'].fillna(0, inplace=True) print("Hissing value") print(data.isna().sum()) print("Null value") print(data.isnull().sum())</pre>                                                                                                    |

Figure 9: Code Snippet of Early Stage of Regression Modeling

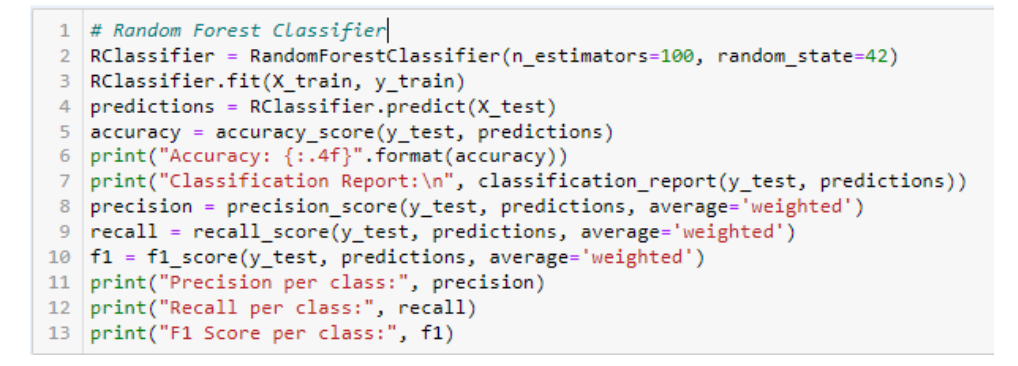

Figure 10: Random Forest Classifier Model

#### 6.4.2 Regression Models

Here dataset 1 and dataset 2 are considered for regression. GridSearchCV is employed for hyperparameter tuning, optimizing the models for better predictive performance. The evaluation metrics for each model, including Mean Absolute Error (MAE), Mean Squared Error (MSE), Root Mean Squared Error (RMSE), R-squared (R2) Score, Relative Absolute Error (RAE), and Root Relative Squared Error (RRSE), are calculated and printed.

Figure 11 shows the Decision Tree Regressor code snippet

```
1 #Decision Tree Regressor
 2 regressor = DecisionTreeRegressor(random_state=42)
2 regression = becifion reenegression (ran
3 param_grid = {
4 'max_depth': [None, 10, 20, 30],
5 'min_samples_split': [2, 5, 10],
6 'min_samples_leaf': [1, 2, 4],
 7 }
 8
9 grid_search = GridSearchCV(regressor, param_grid, cv=5, scoring='neg_mean_squared_error')
10
11 grid_search.fit(X_train_scaled, y_train)
12 best_params = grid_search.best_params_
13
14 best_regressor = grid_search.best_estimator_
15
16 predictions = best_regressor.predict(X_test_scaled)
17
18 mae = mean_absolute_error(y_test, predictions)
19 mse = mean_squared_error(y_test, predictions)
20 rmse = np.sqrt(mse)
21 r2 = r2_score(y_test, predictions)
22 rae = relative_absolute_error(y_test, predictions)
23 rrse = root_relative_squared_error(y_test, predictions)
24
25 print("Best Hyperparameters:", best_params)
26
27 print("Relative Absolute Error (RAE):", rae)
28 print("Root Relative Squared Error (RRSE):", rrse)
29 print(f"Mean Absolute Error (MAE): {mae:.2f}")
30 print(f"Mean Squared Error (MSE): {msei.2f}")
31 print(f"Root Mean Squared Error (RMSE): {rmsei.2f}")
32 print(f"R-squared (R2) Score: {r2:.2f}")
33
```

Figure 11: Decision Tree Regressor Model